## **Hik-Connect App**

### How to Register a New Account by Email Address (Using a Smart Phone)

#### **GREAT PRODUCTS. GREATER PARTNERSHIPS.**<sup>™</sup>

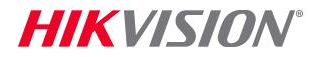

# **Download and Install the Hik-Connect App**

- Search Hik-Connect in Google Play Store or App Store <sup>[1]</sup>
- Choose Hik-Connect<sup>[2]</sup>
- Click INSTALL<sup>[3]</sup>
- ACCEPT access rights <sup>[4]</sup>

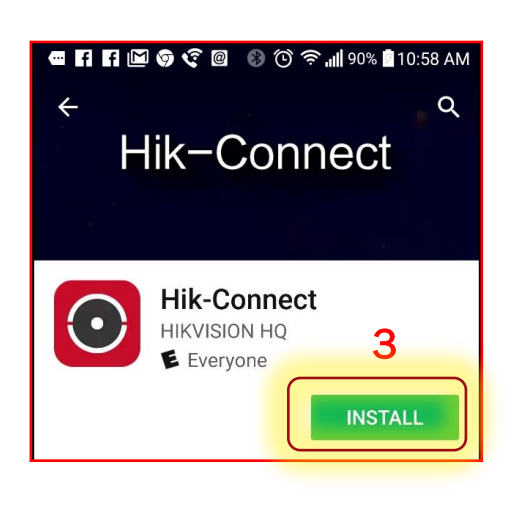

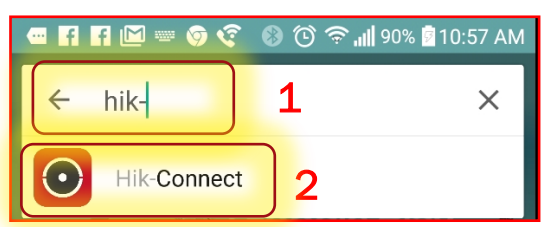

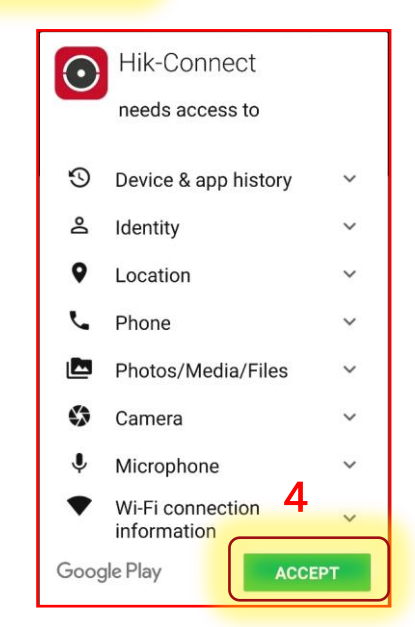

# **Open the Hik-Connect App**

 Click OPEN <sup>[5]</sup> or click the shortcut icon <sup>[6]</sup> on your phone's main screen

• On main page, click Register<sup>[7]</sup>

| Hik-Connect<br>HIKVISION HQ<br>Everyone 5<br>UNINSTALL OPEN                  | $\bigcirc$       |
|------------------------------------------------------------------------------|------------------|
| Jownloads 276 ± Video Players Similar   Hi "Hik-Connect" shortcut created CC | Hik-Connect<br>6 |
| Boltware.                                                                    |                  |

| HIKVISION          |                 |  |
|--------------------|-----------------|--|
| User Name/Email Ad | ddress          |  |
| Password           |                 |  |
| Login              |                 |  |
| Register           | Forgot Password |  |

7

**HIKVISIO**N<sup>®</sup>

# **Choose Register by Email Address**

- Check box to agree to Terms of Service <sup>[8]</sup>
- Touch Register by Email Address" [9]

- Scroll to locate your Region and touch to mark it <sup>[10]</sup>
- Touch Finish <sup>[11]</sup>

| S                                                                  | < Regist                           | er                                         |    |  |
|--------------------------------------------------------------------|------------------------------------|--------------------------------------------|----|--|
| 9                                                                  | Register by N                      | y Mobile Phone<br>umber<br>/ Email Address | s  |  |
|                                                                    | Read and Agree<br>Terms of Service | 8                                          |    |  |
| <                                                                  | Region                             | Finish                                     | 11 |  |
| Select your country or region. It cannot be changed once selected. |                                    |                                            |    |  |
| USA                                                                | 10                                 | AB                                         |    |  |
| Uzbeki                                                             | stan                               | D<br>E<br>F                                |    |  |
| Vanuat                                                             | ha                                 | G<br>H                                     |    |  |

HIKVISI

# **Enter Email Address and Verification Code**

- Enter your email address<sup>[12]</sup>
- Click "Next" <sup>[13]</sup>
- The system will send an email with a verification code to the address entered. Be sure to check both regular and spam inboxes for that email from hicloudcam.com

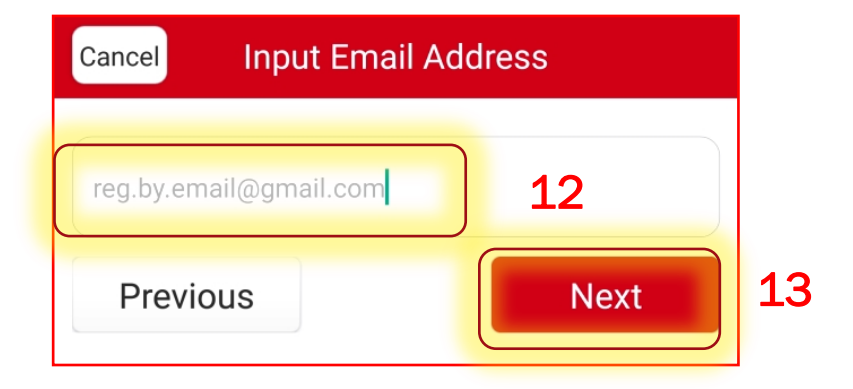

Note: do not close the Hik-Connect App. On the next screen you will enter the verification code that is emailed to you.

# **Check Your Email and Enter Verification Code**

 Within 1~3 minutes, you will receive a verification code <sup>[14]</sup> in an email.

Note the code.

 Type that verification code into the field <sup>[15]</sup> ON the next Hik-Connect App page

Click NEXT <sup>[16]</sup>

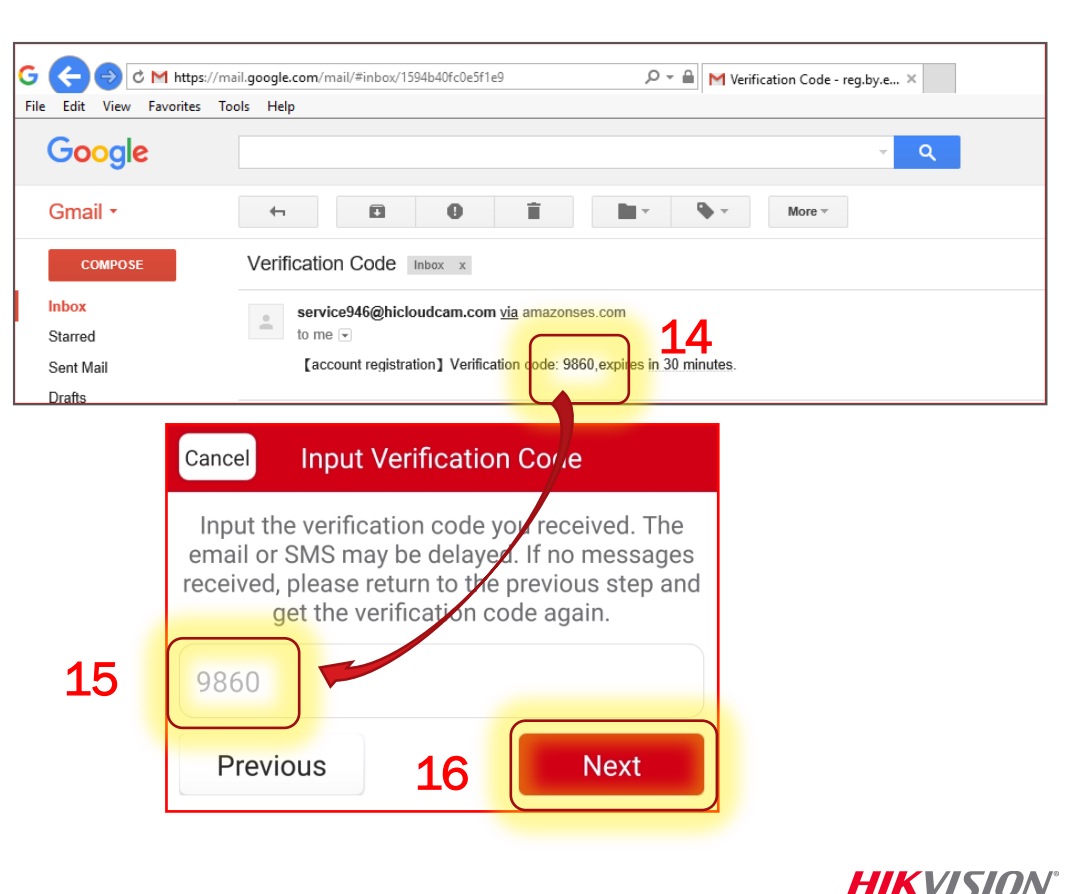

# **Enter User Name and Password**

- Create your User Name <sup>[17]</sup> and Password <sup>[18]</sup>; Confirm Password <sup>[19]</sup>
- Click FINISH <sup>[20]</sup>
- The App will automatically log you in <sup>[21]</sup>

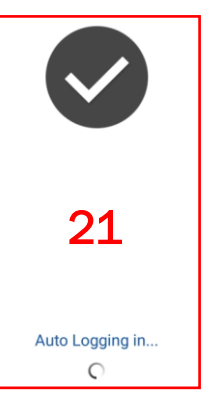

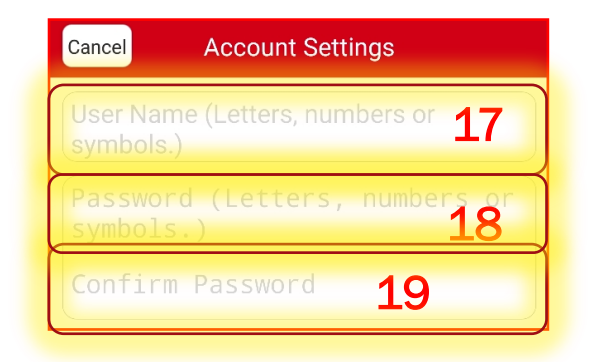

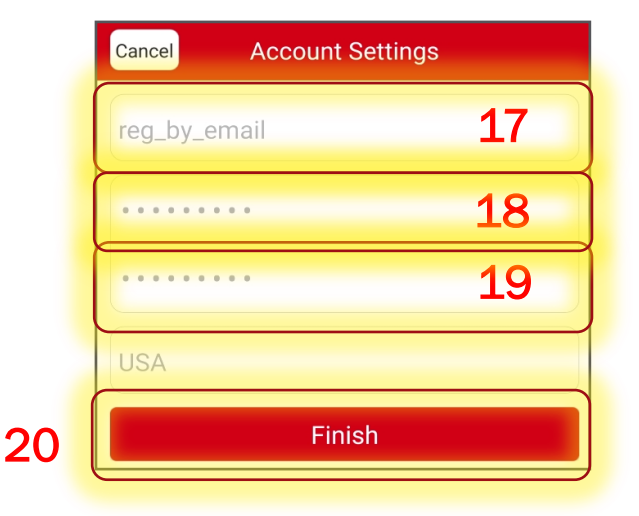

HIKVISION